昼夜切り替え/地図の色を設定する

**昼夜切り替え(自動/昼/夜)または地図の色を選択することができます。** 

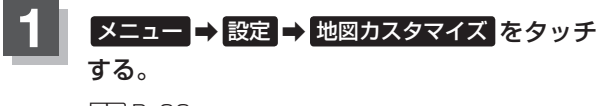

F₽ B-22

: 地図カスタマイズ画面が表示されます。

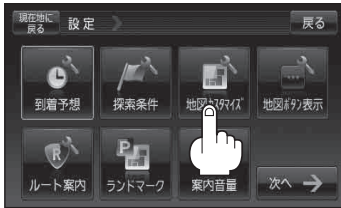

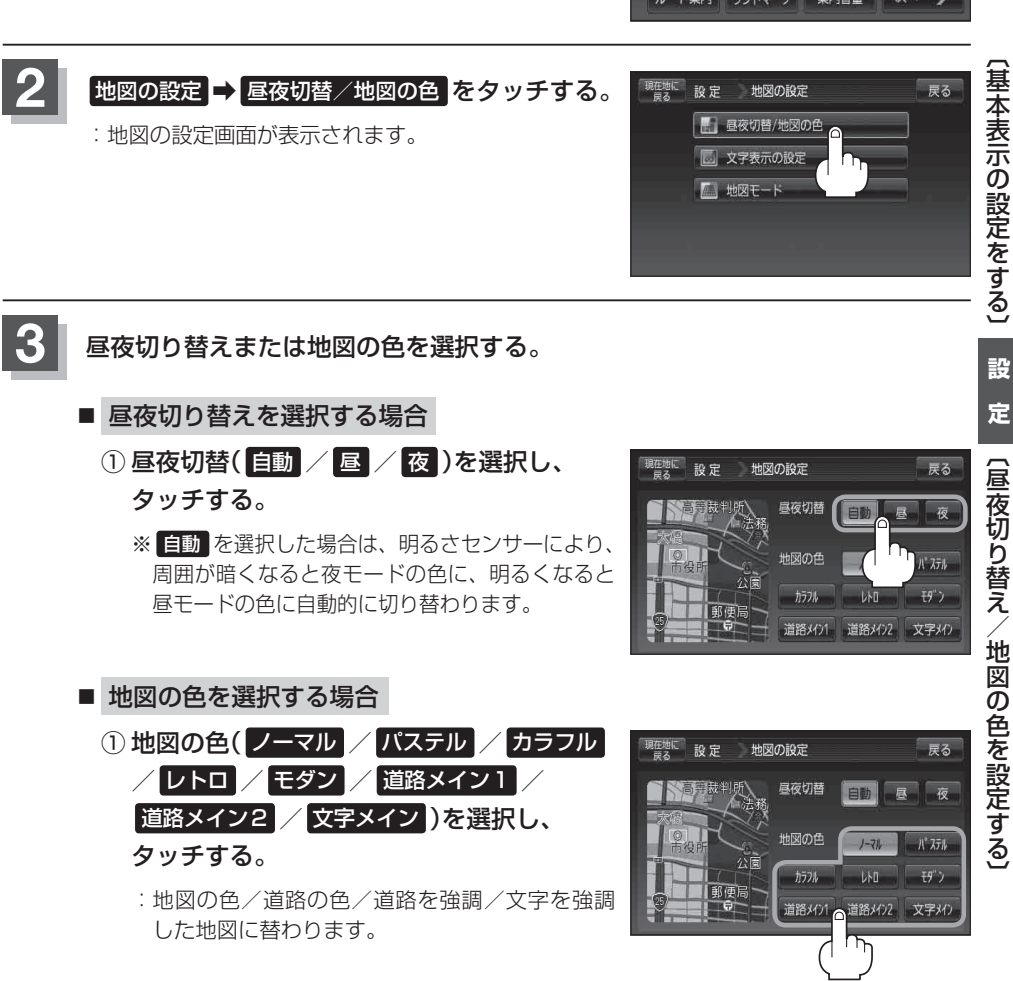

現在地の地図画面に戻るときは、現在地に戻るをタッチする。